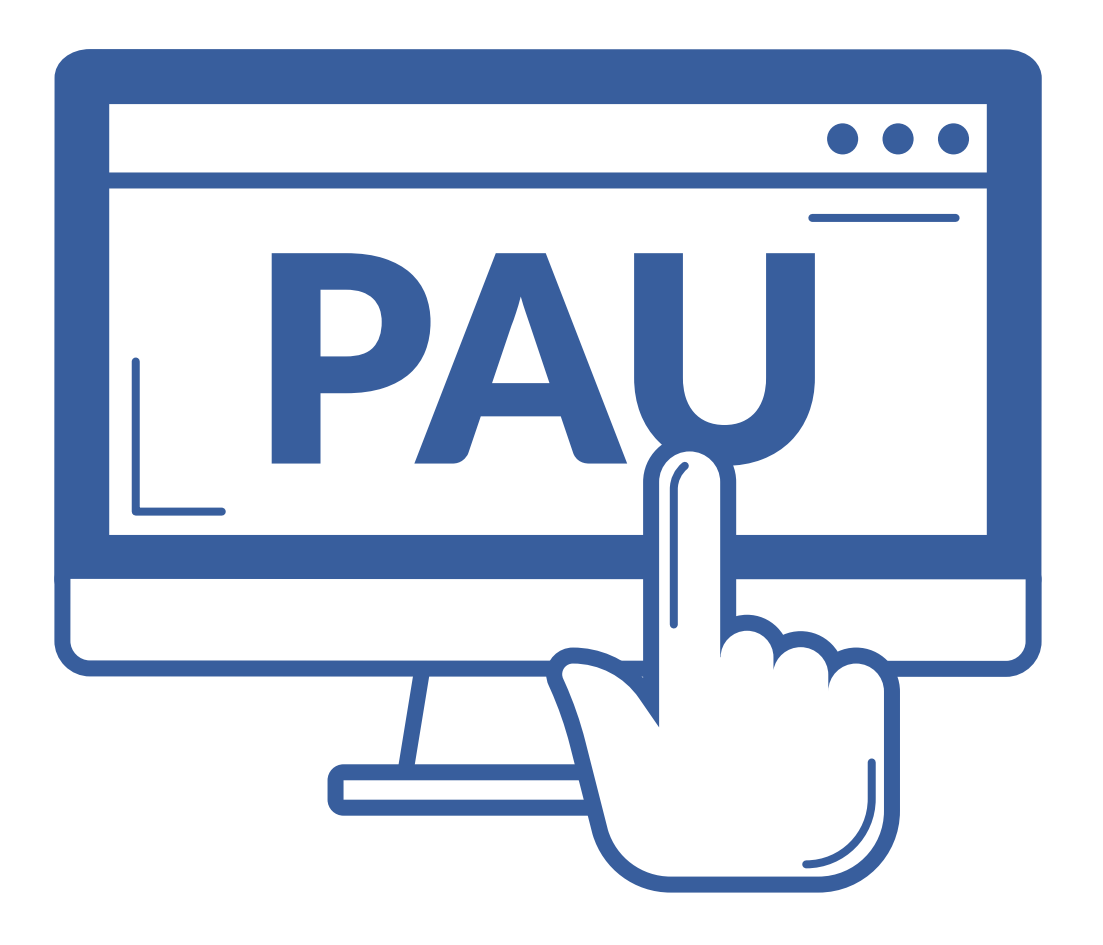

# Automatrícula PAU CENTROS

VNiVERSiDAD D SALAMANCA

#### **A TENER EN CUENTA:**

- **1.- Los alumnos realizarán siempre automatrícula.**
- 2.- Los alumnos solicitarán en su centro el título de bachillerato, es OBLIGATORIO.
- **3.- En los centros grabarán las notas medias de bachillerato** para que los alumnos realicen su automatrícula.
- 4.- Una vez automatriculado, el alumno solo podrá realizar cambios en su matrícula en el centro.
- 5.- Disponen de estadísticas y listados para controlar que sus alumnos estén bien matriculados ¡ÚSENLAS!
- 6.- El mismo día de finalización del plazo de matrícula, antes de las 14 h., el centro deberá descargar la relación certificada.

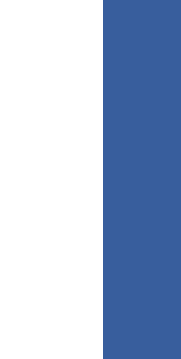

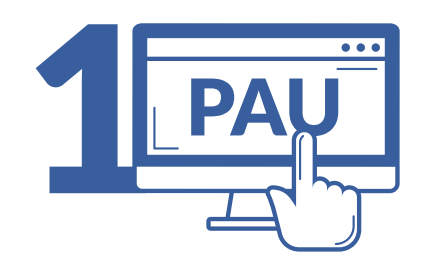

Matrícula PAU. **CENTROS** 

### Aplicación web de los centros: https://acceso.usal.es/pau/matricula

| Pruebas de acceso a<br>Matrícula y e | stadísticas de la PAU                                                                                     | VNIVER SIDAD<br>D SALAMANCA | SERVICIOS<br>iNFOR MÁ<br>C.P.D.<br>VNIVERSI<br>Ð SALAMA |
|--------------------------------------|----------------------------------------------------------------------------------------------------|-----------------------------|---------------------------------------------------------|
| Opcio                                | nes disponibles<br>Informacion<br>i Grabación de Notas<br>i Gestión de alumnos<br>i Varios<br>Desconectar |                             |                                                         |
|                                      |                                                                                                    |                             |                                                         |
| © (2022) Programa realizado por los  | Servicios Informáticos de la Universidad de Salamanca                                                     |                             |                                                         |

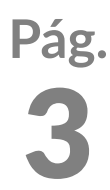

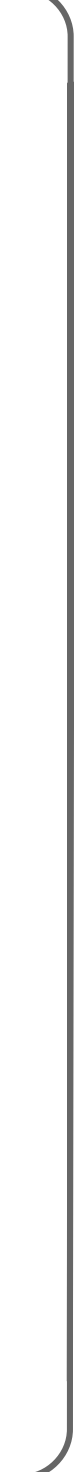

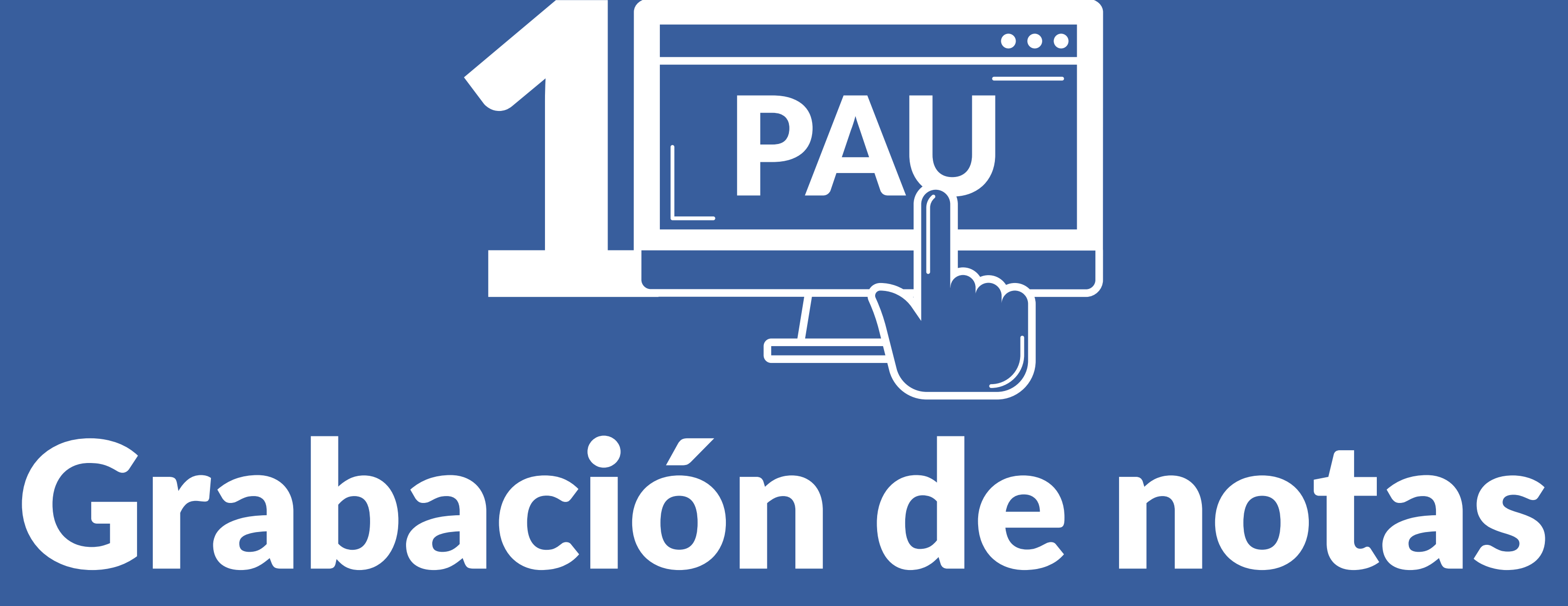

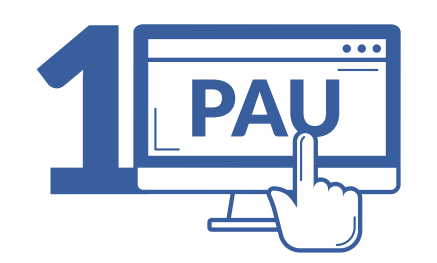

Matrícula PAU - Centros. **GRABACIÓN DE NOTAS** 

## Inicio > Grabación de notas

Aparecerán todos los estudiantes que han cursado segundo de bachillerato o segundo curso de un Cliclo Formativo de Grado Superior en ese centro.

|           | note colculado para la DALL |       |
|-----------|-----------------------------|-------|
| DNI/NIE   |                             | Modia |
| ONENIE    | APELLIDOS, NOMBRE           | media |
| A0000000A | APELLIDO APELLIDO, NOMBRE   |       |
| A00000000 | APELLIDO APELLIDO, NOMBRE   |       |
| A00000000 | APELLIDO APELLIDO, NOMBRE   |       |
| A00000000 | APELLIDO APELLIDO, NOMBRE   |       |
| A00000000 | APELLIDO APELLIDO, NOMBRE   |       |
| A00000000 | APELLIDO APELLIDO, NOMBRE   |       |
| A0000000  | APELLIDO APELLIDO, NOMBRE   |       |
| A0000000  | APELLIDO APELLIDO, NOMBRE   |       |
| A00000000 | APELLIDO APELLIDO, NOMBRE   |       |
| A00000000 | APELLIDO APELLIDO, NOMBRE   |       |
| A00000000 | APELLIDO APELLIDO, NOMBRE   |       |
| A00000000 | APELLIDO APELLIDO, NOMBRE   |       |
| A00000000 | APELLIDO APELLIDO, NOMBRE   |       |
| A00000000 | APELLIDO APELLIDO, NOMBRE   |       |
| A00000000 | APELLIDO APELLIDO, NOMBRE   |       |
| A00000000 | APELLIDO APELLIDO, NOMBRE   |       |

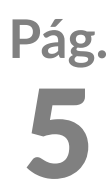

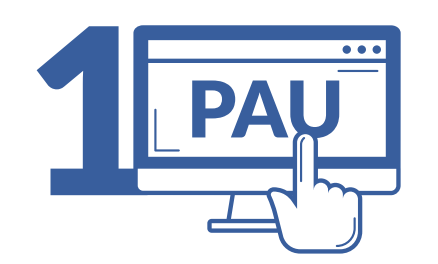

Matrícula PAU - Centros. **GRABACIÓN DE NOTAS** 

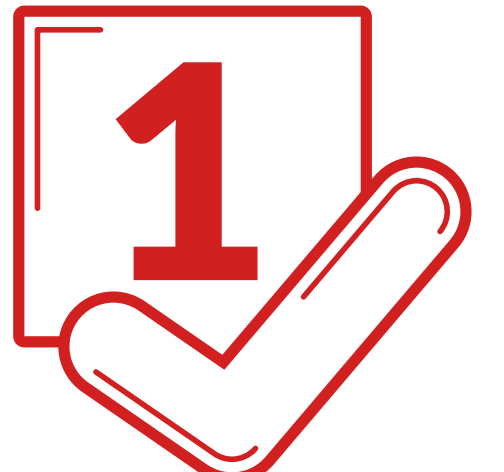

### Inicio > Grabación de notas

En el recuadro correspondiente se introducirá la nota media de bachillerato o CFGS, con dos decimales y se pulsa la tecla tabulador ≓

Aparecerá la casilla de verificación 🥯

**IMPORTANTE**. El estudiante recibirá la credencial de automatrícula en ese momento.

| DNI/NIE   | APELLIDOS, NOMBRE         | Media |
|-----------|---------------------------|-------|
| A0000000  | APELLIDO APELLIDO, NOMBRE |       |
| A0000000  | APELLIDO APELLIDO, NOMBRE |       |
| A0000000  | APELLIDO APELLIDO, NOMBRE |       |
| A0000000  | APELLIDO APELLIDO, NOMBRE |       |
| A0000000  | APELLIDO APELLIDO, NOMBRE |       |
| A0000000  | APELLIDO APELLIDO, NOMBRE |       |
| A0000000  | APELLIDO APELLIDO, NOMBRE |       |
| A0000000  | APELLIDO APELLIDO, NOMBRE |       |
| A0000000  | APELLIDO APELLIDO, NOMBRE |       |
| A0000000  | APELLIDO APELLIDO, NOMBRE |       |
| A0000000  | APELLIDO APELLIDO, NOMBRE |       |
| A0000000  | APELLIDO APELLIDO, NOMBRE |       |
| A0000000  | APELLIDO APELLIDO, NOMBRE |       |
| A0000000  | APELLIDO APELLIDO, NOMBRE |       |
| A00000000 | APELLIDO APELLIDO, NOMBRE |       |
| A0000000  | APELLIDO APELLIDO, NOMBRE |       |

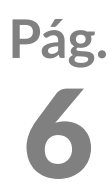

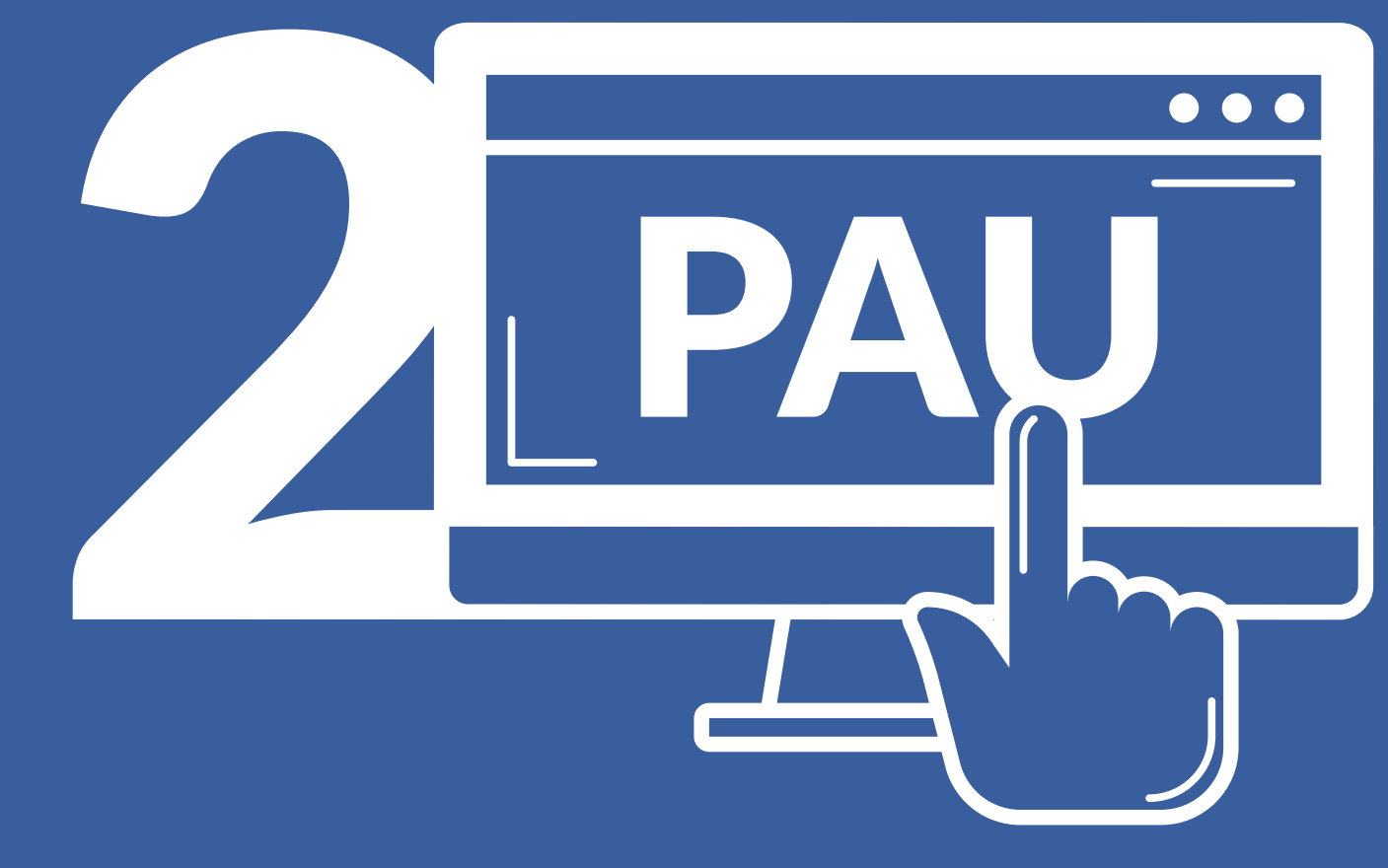

# Gestión de alumnos

1 - Datos personales y de bachillerato
2 - Datos de la prueba
3 - Altas de alumnos

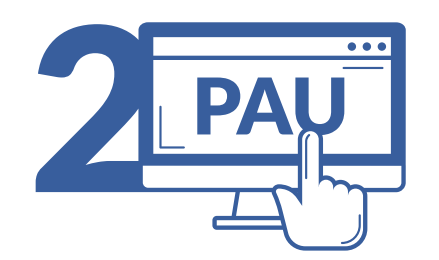

## **Inicio > Gestión de alumnos** > Datos personales y de Bachillerato

Permite acceder a los datos de los estudiantes que han cursado segundo de Bachillerato/CFGS introduciendo su DNI/NIE/Pasaporte o seleccionando en el menú desplegable del apartado los apellidos y nombre.

Accederemos a este apartado cuando sea necesario modificar alguno de los datos de identificación o académicos.

| Tipo de documento:  Documento: Documento: O bien seleccione Alumno: Buscar |              | ion de datos personales y de baciniterato                             |   |
|----------------------------------------------------------------------------|--------------|-----------------------------------------------------------------------|---|
| Documento:<br>O bien seleccione<br>Alumno:<br>Buscar                       | Tipo de docu | umento: <ul> <li>D.N.I.</li> <li>N.I.E.</li> <li>Pasaporte</li> </ul> |   |
| O bien seleccione Alumno: Buscar                                           | Documento:   |                                                                       |   |
| Alumno:<br>Buscar                                                          |              | O bien seleccione                                                     |   |
| Buscar                                                                     | Alumno:      |                                                                       | ~ |
|                                                                            |              | Buscar                                                                |   |
|                                                                            |              |                                                                       |   |
|                                                                            |              |                                                                       |   |

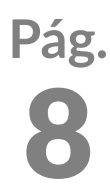

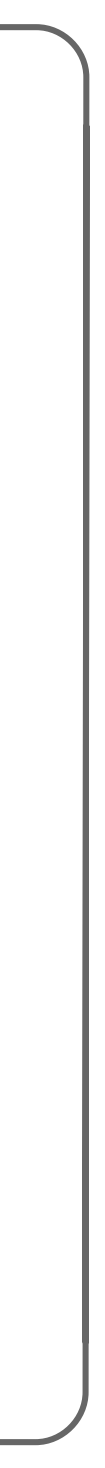

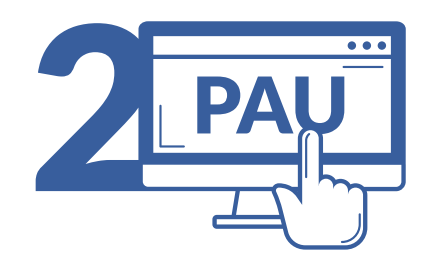

### Inicio > Gestión de alumnos > Datos personales y de Bachillerato

Una vez pinchada la opción *Buscar* en la pantalla anterior, nos aparece la siguiente pantalla, donde realizaremos los cambios que proceda.

#### Pinchar en Aceptar:

Guarda los cambios y genera una credencial que envía al estudiante por e-mail para que complete su automatrícula. Si ya se le envió la credencial, se reenviará para que pueda completar la matrícula. Y si ya estaba matriculado, le desmatriculará y, por tanto, éste deberá volver a realizar su automatrícula completa.

|                                     | dontificación del alumno      |
|-------------------------------------|-------------------------------|
| Nombro:                             |                               |
| Primer apollido:                    |                               |
| Segundo apellido:                   |                               |
| Pasanorte                           |                               |
| Pasapone                            | s sobre su domicilio familiar |
| Dirección                           |                               |
| Localidad:                          |                               |
| Código postal:                      |                               |
| Provincia:                          |                               |
| Teléfono:                           |                               |
| Email:                              |                               |
| T.Móvil:                            |                               |
| D                                   | atos sobre su nacimiento      |
| Fecha:                              |                               |
| Localidad:                          |                               |
| Provincia:                          | ¥                             |
| País de nacimiento:                 |                               |
| País de Nacionalidad:               | ~                             |
| Sexo:                               | •                             |
|                                     | Datos académicos              |
| Vía de acceso a las pruebas:        | ×                             |
| Especialidad cursada:               | ~                             |
| Calificación media (Dos decimales): |                               |
| Convocatoria en or probó:           | Ordinaria 🗸                   |
| de                                  | 2024 🗸                        |
| de                                  | 2024 🗸                        |

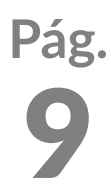

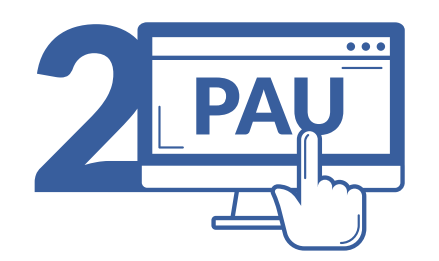

## **Inicio > Gestión de alumnos** > Datos de la prueba

#### **1.-** Automatrícula:

Guarda los cambios y genera una credencial que envía al estudiante por e-mail para que complete su automatrícula. Si ya se le envió la credencial, se reenviará para que pueda completar la matrícula. Y si ya estaba matriculado, le desmatriculará y, por tanto, éste deberá volver a realizar su automatrícula completa.

#### 2.- Aceptar:

Pasa a la pantalla alumno listo para matricular presencialmente. NO utilizar esta opción salvo situaciones excepcionales.

| 5                                              | Identificación del alumno                                                                                                    |
|------------------------------------------------|----------------------------------------------------------------------------------------------------|
| Centro:                                        | OTROS DISTRITOS                                                                                                    |
| Alumno:                                        |                                                                                                    |
| Pasaporte:                                     |                                                                                                    |
| Vía de acceso a las<br>pruebas:                | Titulados en bachiller o equivalente 🐱                                                                                                    |
| Calificación media<br>(Dos decimales):         | 9.67                                                                                                    |
| Convocatoria en que<br>aprobó:                 | Ordinaria 👻                                                                                                    |
| de:                                            | 2023 🗸                                                                                                    |
|                                                | Estructura de la Prueba (Fase general)                                                                                                    |
|                                                | Sólo se presenta a la fase específica                                                                                                    |
| Segundo ejercicio                              | - v                                                                                                    |
| Lengua extranjera                              | - •                                                                                                    |
| Materia específica de<br>modalidad obligatoria | - *                                                                                                    |
|                                                | Materias para la Fase específica                                                                                                    |
| Lengua extrenjera en<br>la fase específica:    | - *                                                                                                    |
| Materia 1:                                     | Biología 🗸                                                                                                    |
| Materia 2:                                     | Química 👻                                                                                                    |
| Materia 3:                                     | - *                                                                                                    |
|                                                | Liquidación económica                                                                                                    |
| Deducciones*:                                  | Sin bonificación (0%)                                                                                                    |
| Todas las accione<br>form                      | es que se indican a continuación guardan los cambios realizados en el<br>nulario y, además, realizan la acción indicada en el texto<br>1 Aceptar 1 Automatricula |

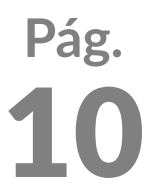

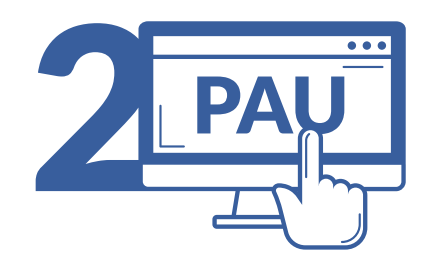

## **Inicio > Gestión de alumnos** > Alta de alumnos

Permite introducir los datos de los alumnos que finalizaron el bachillerato o CFGS en años anteriores y quieren volver a presentarse a la Prueba. Si en el mismo curso quiere presentarse a la convocatoria extraordinaria y ya lo hizo en la ordinaria, hay que entrar en "Gestión de alumnos/Datos personales y de bachillerato", buscar al alumno en el desplegable y seleccionarlo pues ya está dado de alta.

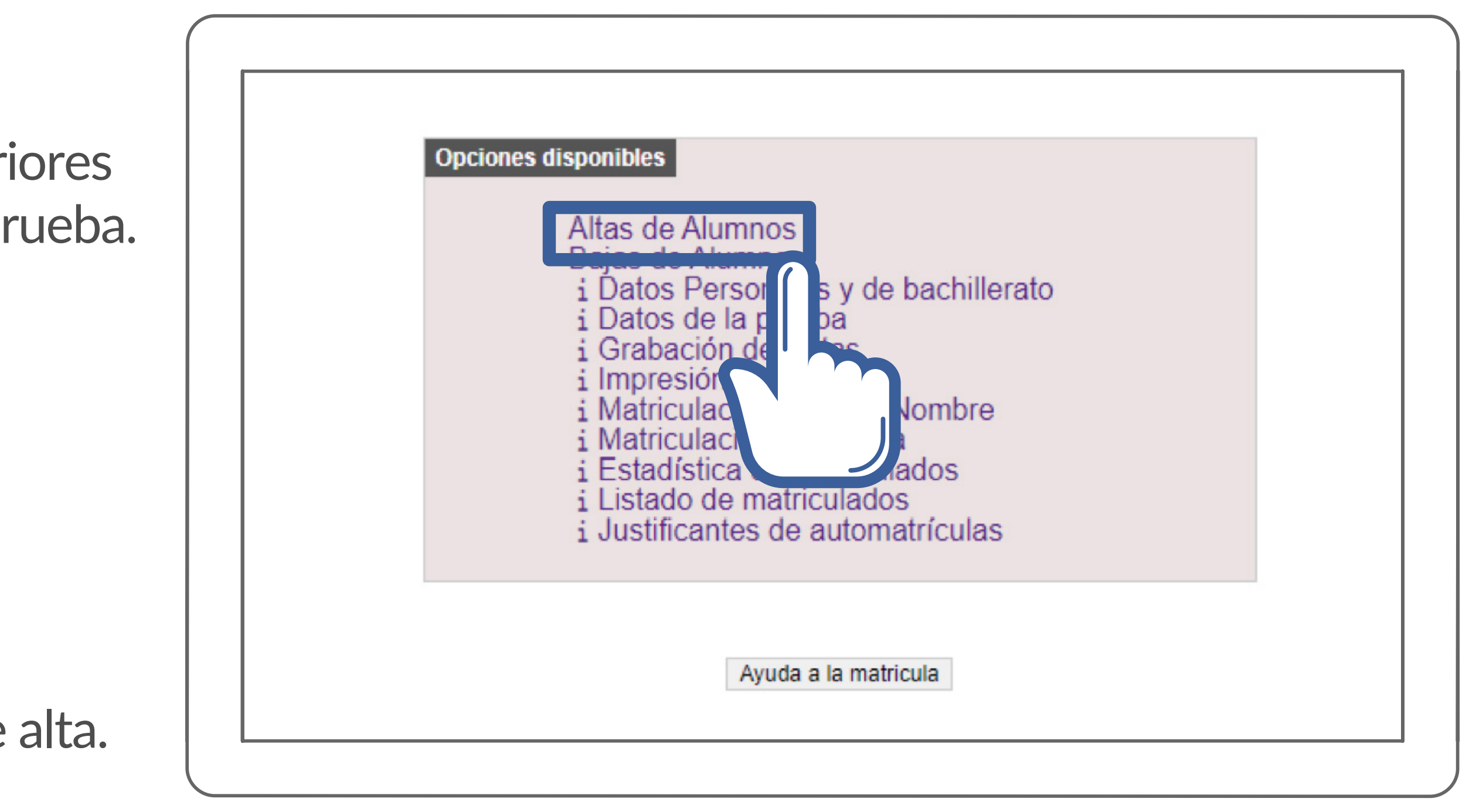

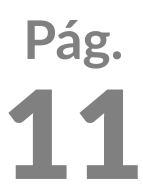

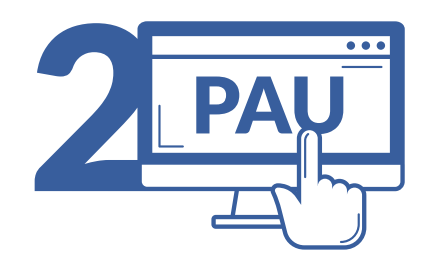

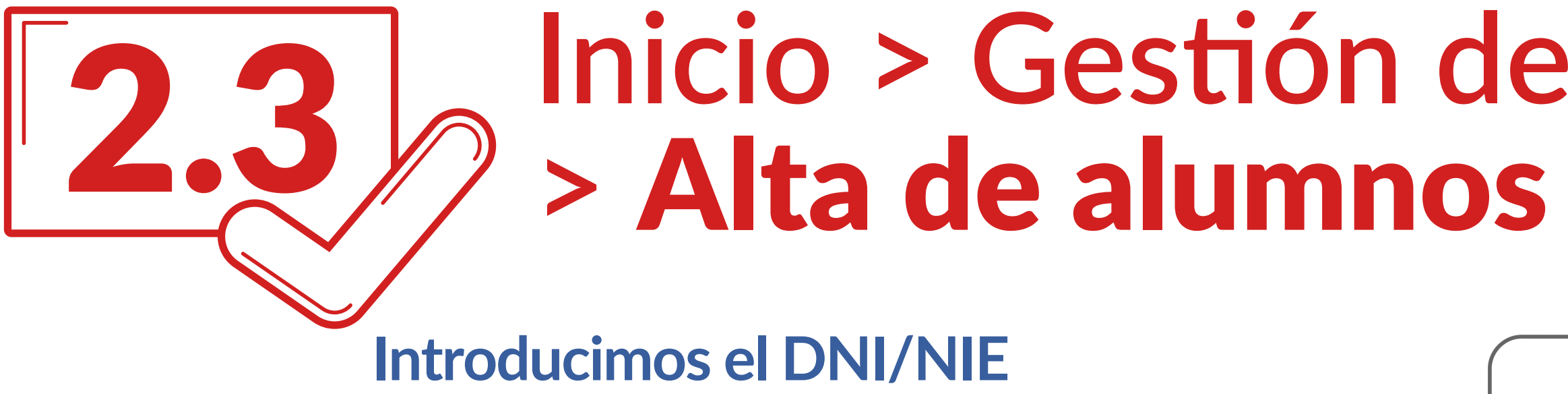

**/Pasaporte y pinchamos** en el botón Buscar.

VNiVERSiDAD D SALAMANCA | Servicio de Gestión Académica y Estudios Oficiales

# **Inicio > Gestión de alumnos**

| Alta de datos personales y de | bachillerato              |
|-------------------------------|---------------------------|
| Tipo de documento:            | D.N.I. ON.I.E. OPasaporte |
| Documento:                    |                           |
|                               | Buscar                    |
|                               |                           |

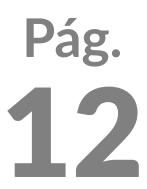

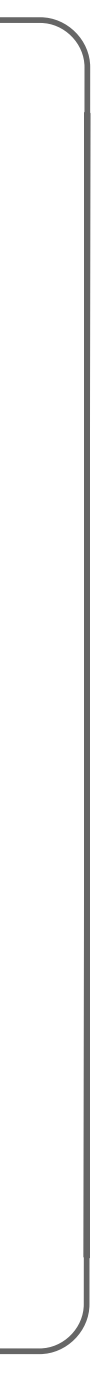

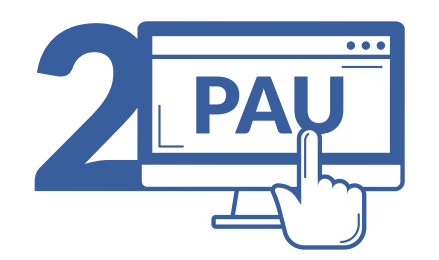

# Inicio > Gestión de alumnos > Alta de alumnos

#### Si pinchamos en el botón Aceptar:

Guarda los cambios y genera una credencial que envía al estudiante por e-mail para que complete su automatrícula.

Si ya se le envió la credencial, se reenviará para que pueda completar la matrícula. Y si ya estaba matriculado, le desmatriculará y, por tanto, éste deberá volver a realizar su automatrícula completa.

|                                  | Identificación del alumno         |
|----------------------------------|-----------------------------------|
| Nombre:                          |                                   |
| Primer apellido:                 |                                   |
| Segundo apellido:                | · · · · ·                         |
| Pasaporte                        |                                   |
|                                  | Datos sobre su domicilio familiar |
| Dirección:                       |                                   |
| Localidad:                       |                                   |
| Código postal:                   |                                   |
| Provincia:                       | - •                               |
| Teléfono:                        |                                   |
| Email:                           |                                   |
| T.Móvil:                         |                                   |
|                                  | Datos sobre su nacimiento         |
| Fecha:                           | X                                 |
| Localidad:                       |                                   |
| Provincia:                       | •                                 |
| País de nacimiento:              |                                   |
| País de Nacionalidad:            | ■ 1                               |
| Sexo:                            | - •                               |
|                                  | Datos académicos                  |
| Vía de acceso a las pruebas:     |                                   |
| Especialidad cursada:            |                                   |
| Calificación media (Dos decimale | 95):                              |
| Convocatoria en que aprobó:      | Ordinaria 🗸                       |
| de:                              | 2024 🗸                            |
|                                  | Aceptar                           |
|                                  | reoptar                           |

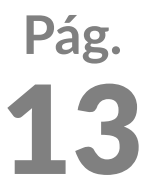

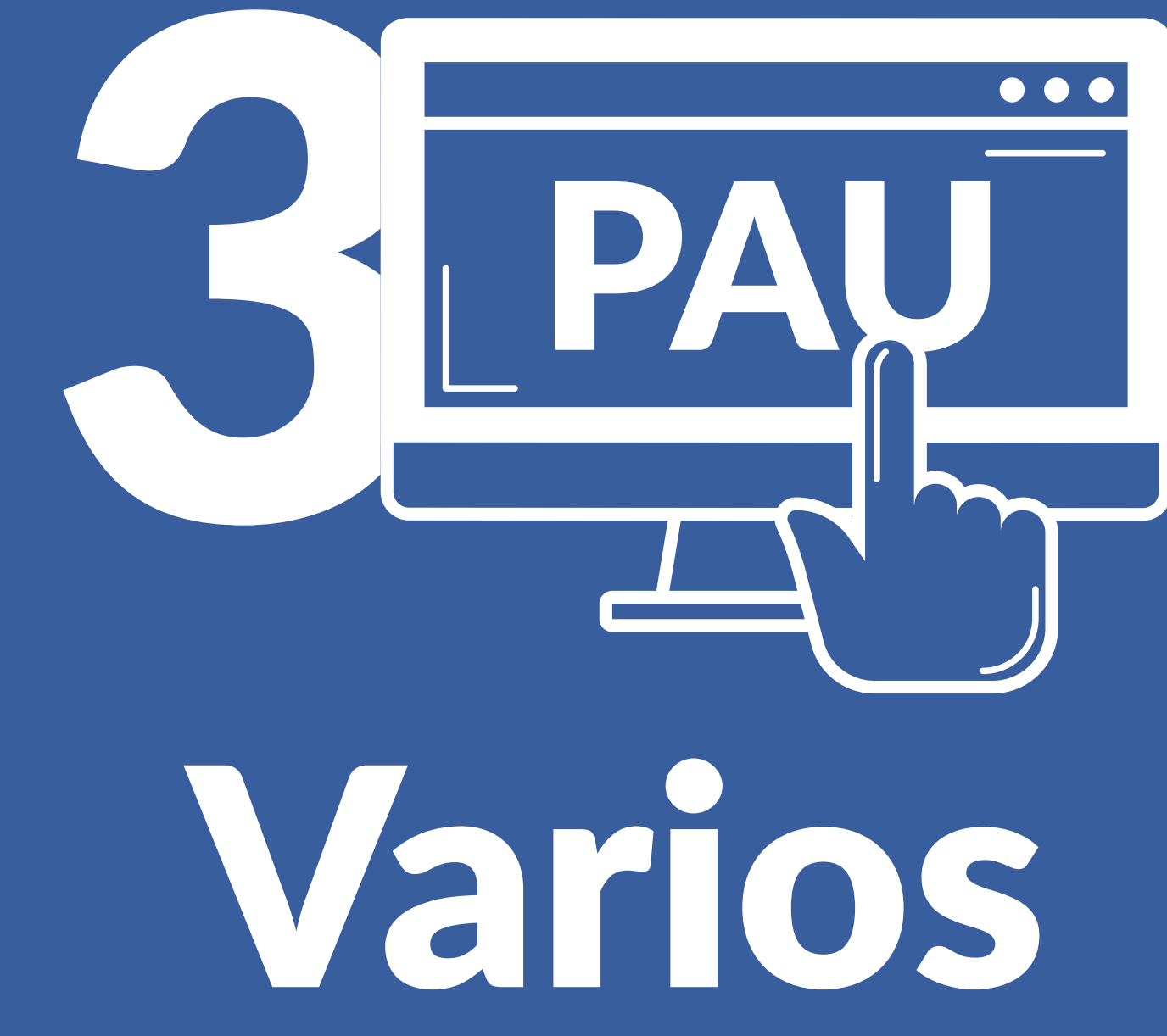

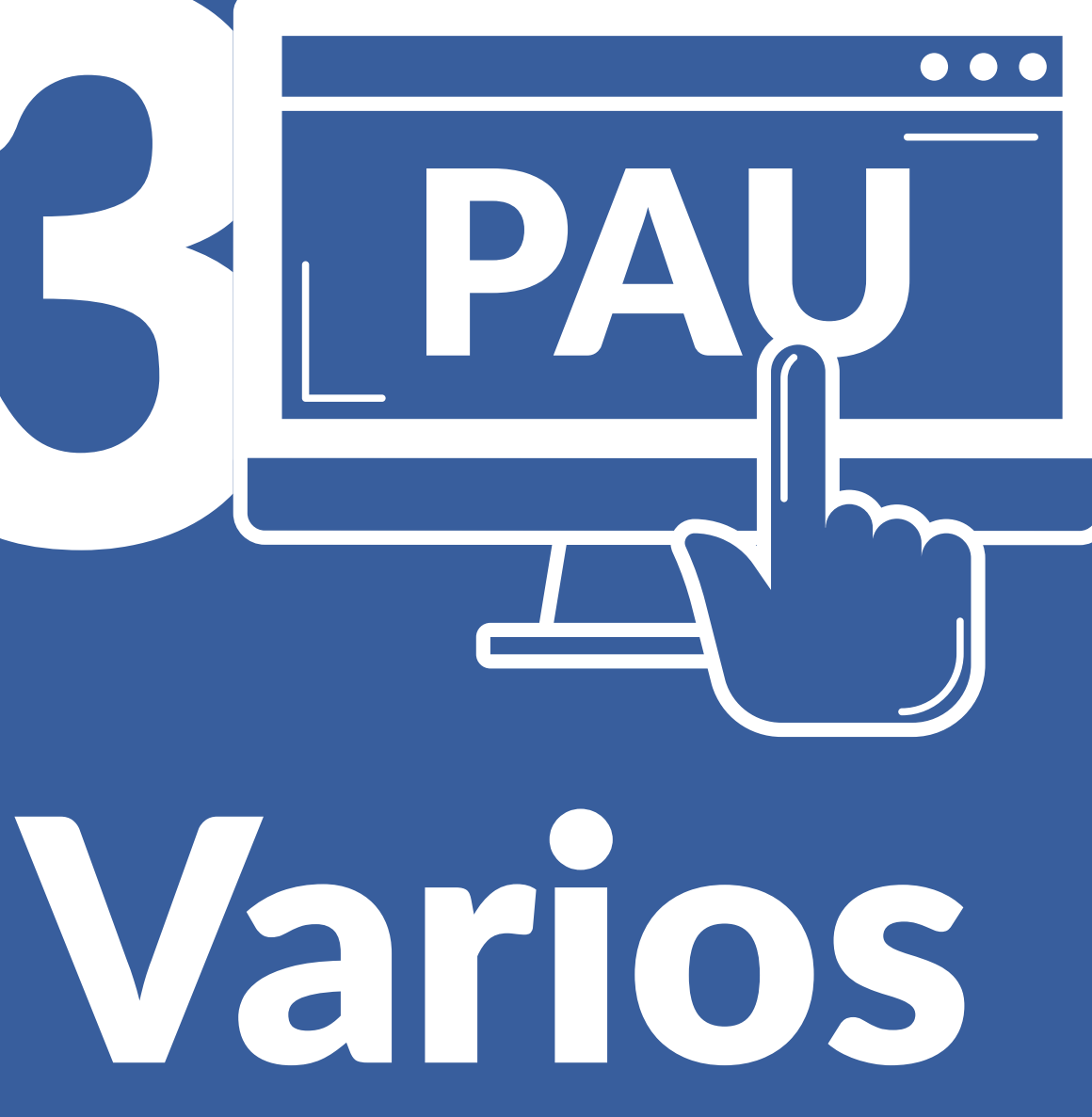

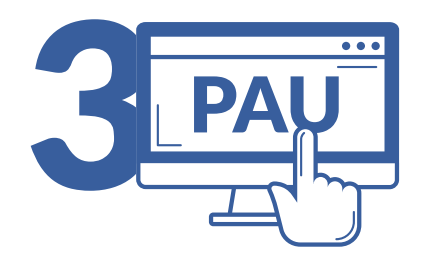

Matrícula PAU - Centros. VARIOS

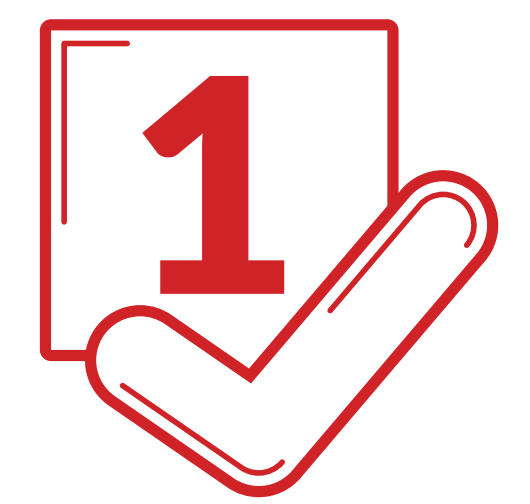

### Inicio > Varios > Parámetros del centro

#### Varios nos permite acceder a "Parámetros del centro".

Podremos modificar los datos del Director, Secretario o Email de ese centro, en caso necesario.

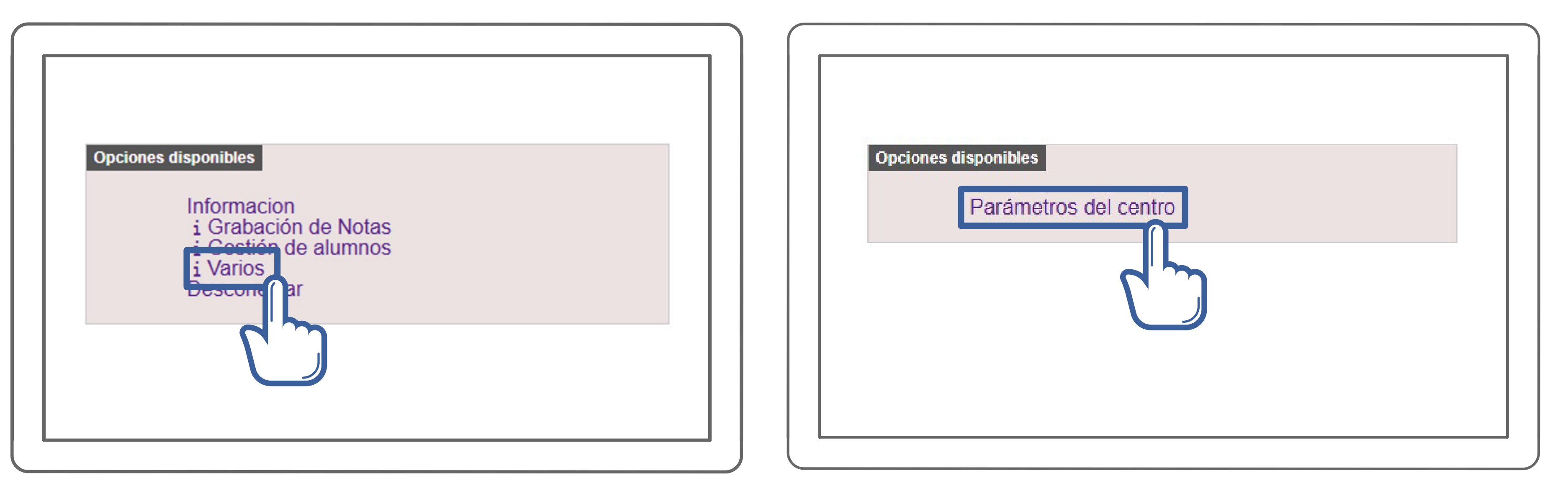

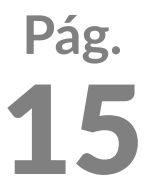

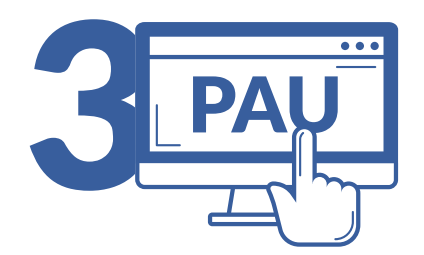

Matrícula PAU - Centros. VARIOS

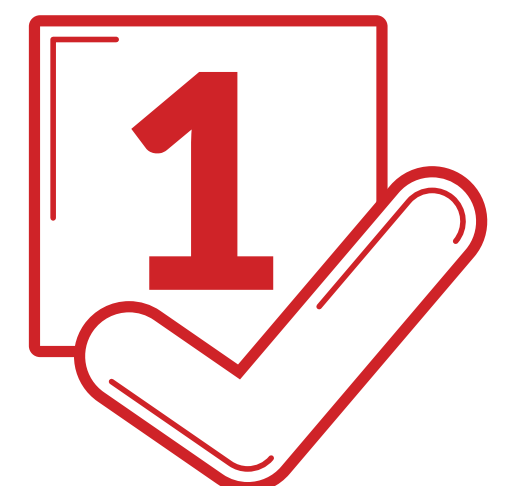

### Varios > Parámetros del centro

Nos permite modificar los datos del Director, Secretario o Email de ese centro, en caso necesario.

| Centro: I.E.S. ROSAH |                       |
|----------------------|-----------------------|
|                      | Parámetros del centro |
| Nueva contraseña:    |                       |
| Repetir contraseña:  |                       |
| Secretario:          |                       |
| Director:            |                       |
| Email:               |                       |
|                      | Continuar             |

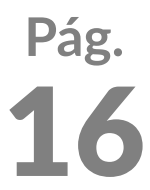

## VNiVERSIDAD D SALAMANCA Servicio de Gestión Académica y Estudios Oficiales

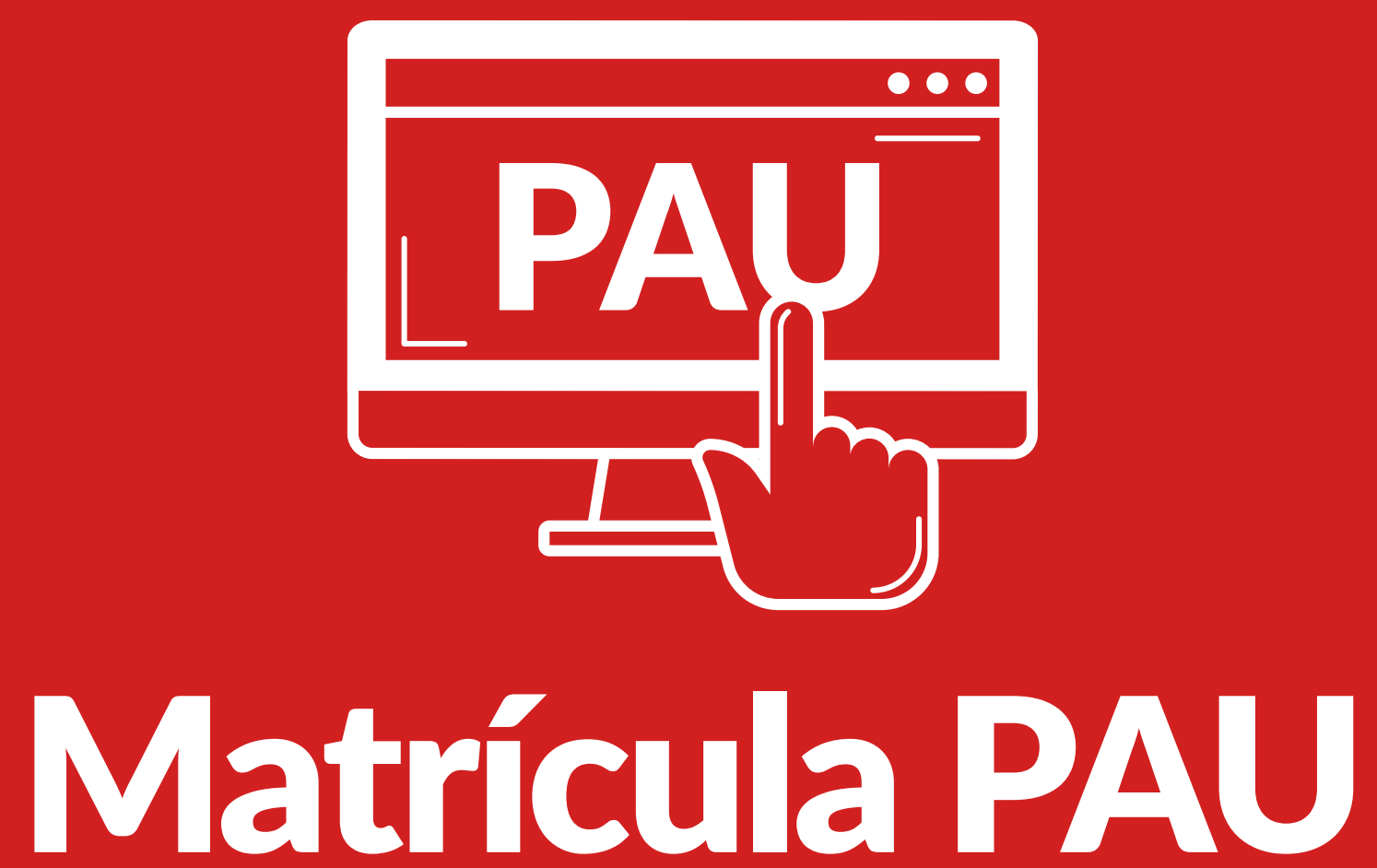

# CENTROS